## Model 73VR21x Paperless Recorder Software Update

## < How to Install the Update >

## SELF-EXPANDING ARCHIVE

- 1. Press DOWNLOAD button for the self-expanding archive and save the archive on your Windows desktop.
- 2. Locate the downloaded archive using Explorer on the Windows desktop and click it to automatically start uncompressing process. Specify where you want to unzip it or browse to locate the directory on the dialog box and press OK.

Unzipped file is: 73VR2100.exe.

- 3. Turn off the power supply to the 73VR21x recorder/viewer unit ('Recorder'). If the Recorder is running, be sure to touch STOP key on the screen and cancel recording before turning off the power supply.
- 4. Push the CF Card Eject button and remove the card.
- 5. Copy the files (73VR.VRD21, 73VR.VRP21, 73VR.VRA21, 73VR.VRC21, 73VR.VRM21\*1) in the card to the PC's hard disk if you want to store backup files.
- 6. Copy 73VR2100.exe to the card.
- 7. Insert the card to the card slot of the Recorder.
- 8. Turn on the power supply to the Recorder.
- 9. "Copying 73VR2100.exe! Please wait!!" message appears on the screen. Wait until another message "Eject VersionUp CF. Please restart!!" appears. Turn off the power supply and eject the card.
- 10. Delete 73VR2100.exe from the card, and return the files you stored separately in (5) back to the card.
- 11. Insert the card to the card slot of the Recorder and turn on the power supply.

## ■ ZIP ARCHIVE

- 1. Press DOWNLOAD button for the ZIP archive and save the archive on your Windows desktop.
- 2. Use an uncompressing tool to expand the downloaded archive. Unzipped file is: 73VR2100.exe.
- 3. Turn off the power supply to the 73VR2100 recorder/viewer unit ('Recorder'). If the Recorder is running, be sure to touch STOP key on the screen and cancel recording before turning off the power supply.
- 4. Push the CF Card Eject button and remove the card.
- 5. Copy the files (73VR.VRD21, 73VR.VRP21, 73VR.VRA21, 73VR.VRC21, 73VR.VRM21\*1) in the card to the PC's hard disk if you want to store backup files.
- 6. Copy 73VR2100.exe to the card.
- 7. Insert the card to the card slot of the Recorder.
- 8. Turn on the power supply to the Recorder.
- 9. "Copying 73VR2100.exe! Please wait!!" message appears on the screen. Wait until another message "Eject VersionUp CF. Please restart!!" appears. Turn off the power supply and eject the card.
- 10. Delete 73VR2100.exe from the card, and return the files you stored separately in (5) back to the card.
- 11. Insert the card to the card slot of the Recorder and turn on the power supply.
- \*1. 73VR.VRM21 is not included in the 73VR21x V.1.00x.